**Bundesministerium** Bildung, Wissenschaft und Forschung

## Anleitung zur Aktivierung Ihrer dienstlichen E-Mail-Adresse

1. Steigen Sie mit ihren Zugangsdaten (Personalnummer, Passwort) in das Portal Austria über <u>bildung.portal.at</u> ein.

|   | Anwendungen                 | Betriebsinformation | Informationen         | Handbücher | Leis | stungen                                                   | Einstellunge | n Abmelden        |
|---|-----------------------------|---------------------|-----------------------|------------|------|-----------------------------------------------------------|--------------|-------------------|
|   | Anwendungen                 |                     | Anwendungen sortieren |            | en   | BRZ<br>GoverDrive<br>Sicher zusammenarbeiten in der Cloud |              | weiterlesen<br>Jd |
| < | BKA-Wiki                    |                     |                       |            |      |                                                           |              |                   |
|   | BME Bundesietranst          |                     |                       |            |      |                                                           | 7            | weiterlesen       |
|   | Dienst E-Mail Pass          |                     |                       |            |      | taReg                                                     |              |                   |
|   | ESS-Serviceportal           | Bund                |                       |            |      | Das kompakte Datenschutz-Regis                            |              |                   |
|   | GoverDrive                  |                     |                       |            |      | Das kompakte Da                                           |              |                   |
|   | Individuelle Administration |                     |                       |            |      | Werbung ausblenden                                        |              |                   |
|   | AMA-Informationen           |                     |                       |            |      |                                                           |              |                   |
|   | Reporting Plattform f. CDO  |                     |                       |            |      |                                                           |              |                   |

2. Klicken Sie den Menüpunkt "Dienst E-Mail Passwortservice" an.

| Dienst E-Mail Passwortservice                                                                                                    |                                                                                                    |  |
|----------------------------------------------------------------------------------------------------|----------------------------------------------------------------------------------------------------|--|
| Konto: 01234567@bildung.gv.at<br>Hier haben sie die Möglichkeit, ihr Dienst E-Mail Passwort zu ä<br>Die Änderung des Passwortes kann einige Minuten dauern.<br>Die Richtlinien für die Erstellung des neuen Passwortes lauten<br>• Das Passwort muss zwischen 8 und 16 Zeichen lang se<br>• Es muss mindestens 2 Buchstaben und 2 Ziffern beinha                 | indem.<br>Fersonalnummer@bildung.gv.at;<br>Personalnummer = 8-stellig mit<br>führender Null<br>hier beispielhaft 01234567@ |  |
| <ul> <li>Erlaubte Zeichen sind: A-Z, a-z, 0-9 und folgende<br/>Sonderzeichen: @#\$%^&amp;*!+=[]{}:,.?/~();</li> <li>Das Passwort muss mindestens 3 der folgenden Elemei<br/>Großbuchstaben, Kleinbuchstaben, Symbole, Zahlen be</li> <li>Das Passwort darf nicht den Kontonamen selbst oder 2<br/>aufeinanderfolgende Zeichen des Kontonamens beinhai</li> </ul> | nte:<br>inhalten<br>ten.                                                                                                   |  |
| Bestätigung                                                                                                    | Geben Sie hier zwei Mal Ihr<br>gewünschtes Passwort für das E-<br>Mail-Service ein (dasselbe).                             |  |
| Passwort setzen                                                                                                    |                                                                                                    |  |

Ihre E-Mail-Benutzerkennung ist Ihre achtstellige Personalnummer mit der Endung "@bildung.gv.at". Mit Ihrer E-Mail-Benutzerkennung und dem hier von Ihnen gewählten Passwort können Sie sich bei Ihrem Dienst E-Mailpostfach anmelden.

## Beachten Sie für die Auswahl des Passworts die angeführten Regeln!

Falls Sie die Passwortregeln beim Eintippen Ihres gewünschten Passworts nicht eingehalten haben, erhalten Sie entsprechende Hinweise:

| Passwort                                                    |  |  |  |  |  |
|-------------------------------------------------------------|--|--|--|--|--|
| Passwort                                                    |  |  |  |  |  |
| Passwort muss zwischen 8 und 16 Zeichen lang sein           |  |  |  |  |  |
| Das Passwort muss mindestens 2 Ziffern enthalten!           |  |  |  |  |  |
| Das Passwort muss mindestens 2 Buchstaben enthalten!        |  |  |  |  |  |
| Das Passwort muss mindestens 3 der folgenden Elemente:      |  |  |  |  |  |
| Großbuchstaben, Kleinbuchstaben, Symbole, Zahlen beinhalten |  |  |  |  |  |

Nachdem Sie das Passwort korrekt festgelegt haben, erhalten Sie zur Bestätigung folgenden Dialog mit dem Link zur Anmeldung am Dienst E-Mailpostfach:

| Benutzerkonten-Information                                                                           |  |  |  |  |  |
|----------------------------------------------------------------------------------------------------|--|--|--|--|--|
| Konto: 01234567@bildung.gv.at                                                                        |  |  |  |  |  |
| Ihr Passwort wurde erfolgreich geändert.<br>Hinweis: Die Freischaltung kann bis zu 20 Minuten dauern |  |  |  |  |  |
| Ihre Dienst E-Mail erreichen Sie unter folgender Adresse:<br>https://outlook.com/bildung.gv.at       |  |  |  |  |  |

 Klicken Sie auf den angeführten Link <u>https://outlook.com/bildung.gv.at</u> oder tippen Sie den Link in die Adressleiste Ihres Browsers ein. Melden Sie sich mit Ihrer E-Mail-Benutzerkennung an:

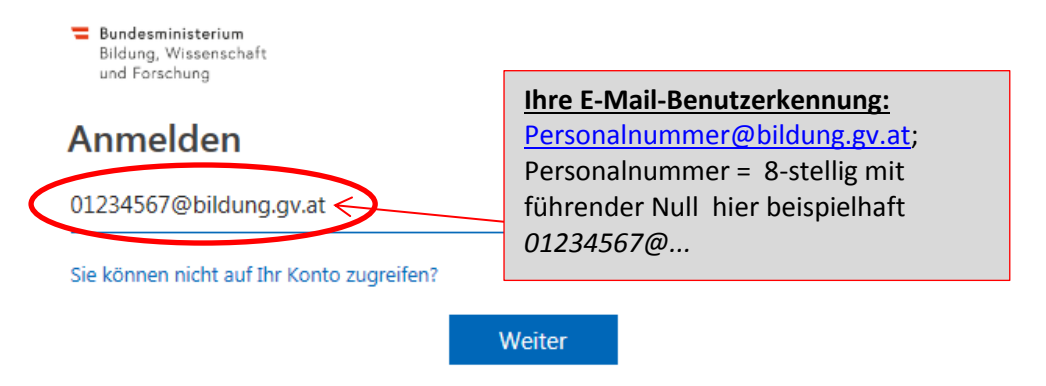

Klicken Sie auf *Weiter*, geben Sie das zuvor gewählte Dienst-E-Mail-Passwort ein und melden Sie sich an:

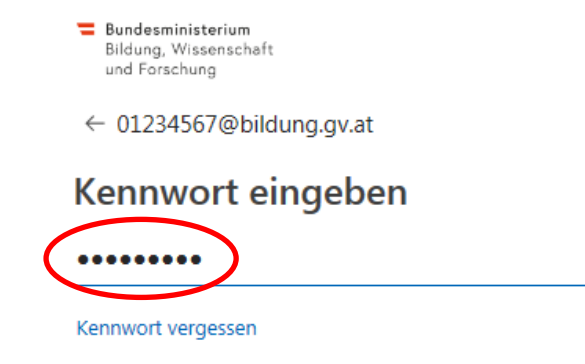

Anmelden

Im Rahmen der Erstanmeldung wählen Sie die Zeitzone "UTC+01:00" für Österreich aus. Diese Einstellung wird für die weitere Nutzung abgespeichert.

| Outlook                                                                   |
|---------------------------------------------------------------------------|
| Wählen Sie unten die gewünschte Anzeigesprache und Heimatzeitzone<br>aus. |
| Sprache:<br>Deutsch (Österreich)                                          |
| Zeitzone:<br>(UTC+01:00) Amsterdam, Berlin, Bern, Rom, Stockholm, Wien    |
| Speichern                                                                 |

4. Ihre eingegangenen E-Mails finden Sie unter "Posteingang". Mit "+ Neu" können Sie eine neue E-Mail erstellen und absenden.

| Bundesministerium<br>Bildung, Wissenschaft<br>und Forschung                                             |                                                                                                    |  |  |  |  |
|----------------------------------------------------------------------------------------------------|----------------------------------------------------------------------------------------------------|--|--|--|--|
| In E-Mail und Personen su 🔎                                                                             | 🕀 Neu 🗠 🛆 Alle als gelesen markieren                                                                                                    |  |  |  |  |
| ∧ Ordner                                                                                                | Relevant Sonstige Filter V                                                                                                    |  |  |  |  |
| Posteingang                                                                                             | Willkommen beim Posteingang mit Relevanz<br>E-Mails, die Sie wahrscheinlich lesen, finden Sie<br>unter "Relevant", und den Rest unter "Sonstige". |  |  |  |  |
| Gesendete Elemente                                                                                      |                                                                                                    |  |  |  |  |
| Entwürfe 1                                                                                              |                                                                                                    |  |  |  |  |
| Mehr                                                                                                    | Alles klar Weitere Informationen                                                                                                    |  |  |  |  |
| ∧ Gruppen * Neu                                                                                         | Nächste: Keine Ereignisse für die nächsten zw  💾 Agenda                                                                                           |  |  |  |  |
| ትዮ                                                                                                    |                                                                                                    |  |  |  |  |
| Gruppen bieten Teams einen<br>gemeinsamen Ort für E-Mail,<br>Dokumente und die Planung<br>von Terminen. |                                                                                                    |  |  |  |  |
| → Ermitteln                                                                                             |                                                                                                    |  |  |  |  |
|                                                                                                    |                                                                                                    |  |  |  |  |

Ihre dienstliche E-Mail-Adresse hat das Format <u>vorname.zuname@bildung.gv.at</u>. Alternativ kann sie im Fall von Namensgleichheit <u>vorname.zunameZahl@bildung.gv.at</u> lauten.

Um ihre E-Mails abzurufen, melden Sie sich auf <u>https://www.outlook.com/bildung.gv.at</u> mit ihrer Benutzerkennung und ihrem gewählten Passwort an.

Weiters ist können Sie auch das Dienst E-Mailpostfach in den jeweils genutzten E-Mailclient sowohl am PC als auf mobilen Geräten einbinden (siehe MA-Informationen/Hilfestellungen).

Bei Problemen wenden Sie sich bitte an das BRZ Service Center.

E-Mail: <u>help-desk@brz.gv.at</u>